## Ľ

## **Training Register**

## Navigate to Registers/Training Registers/Training Register & click +ADD NEW

- 1. Select the date the training will be or has been conducted from the date picker.
- 2. Select the Training Course / Subject or click + to add a new one.
- 3. Select the Training Type or click + to add a new one.
- 4. Select the Name of Trainee from staff list.
- 5. If required add the duration of the course optional field.
- 6. If using <u>Groups</u> select one from the list or create a new one.
- 7. If a refresher course needs to be completed in the future select a date for this this is optional, see Notes.
- 8. Select the Training Provider or click + to add a new one.
- 9. Type in the Instructors name.
- 10. Type in a description.
- 11. Click +ADD FILE if you have a <u>document to load</u> or it can be loaded from the mobile app.
- 12. After a document is loaded you can now tick the "Administrator Signed Off" box. This will automatically tick the boxes for "Signed Off" & Instructor Signed Off", mark the item as complete and create a new task using the refresher date.
- 13. Click 🔚 SAVE.

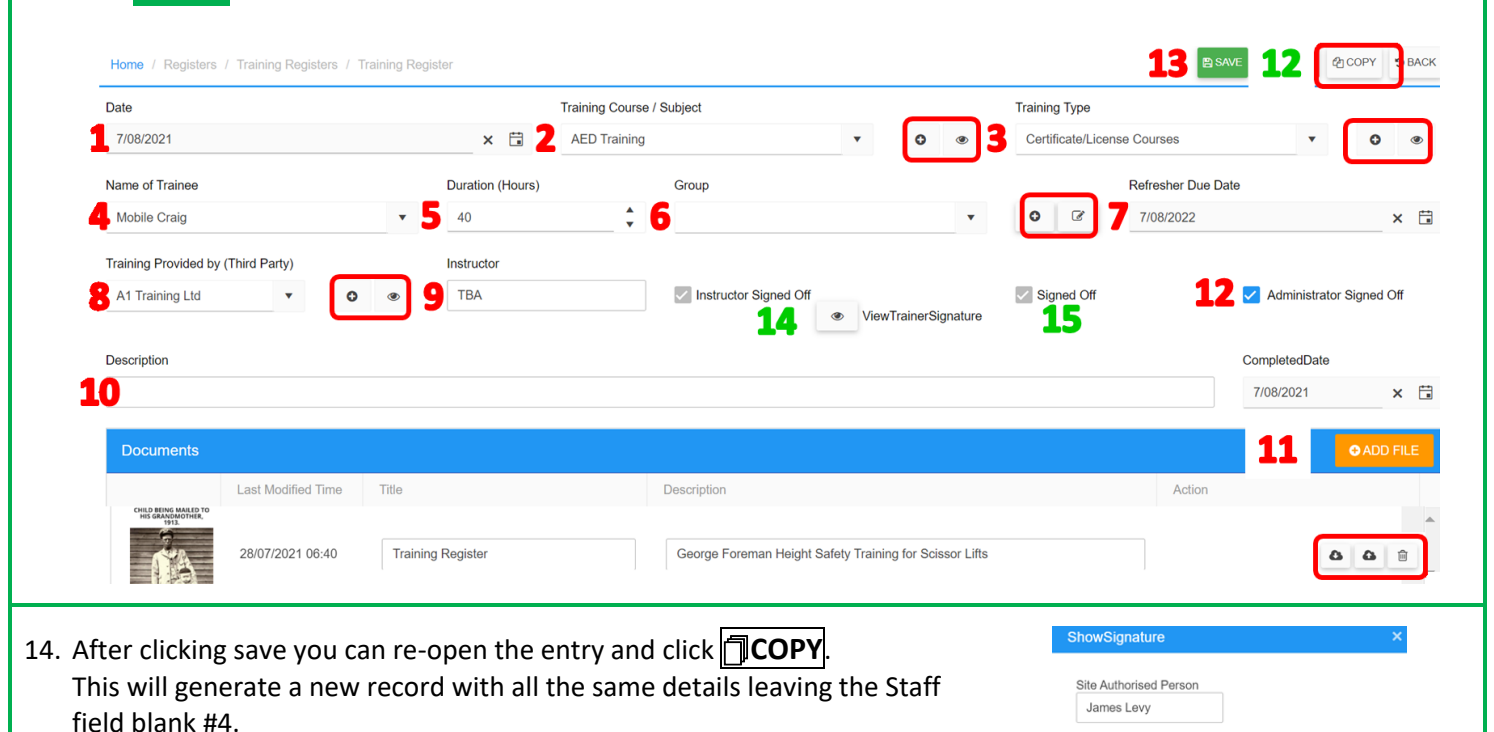

Position FB7433

SignatureSign

Contd/...

- 15. Instructor Sign Off will be populated from the mobile app.
  Click to see the signature. If the administrator signed off box is ticked there will be no signature to view here.
- 16. Signed Off will be populated from the mobile app.
- 17. Completed Date will populate when signed off in the mobile app.

## **NOTES:**

• Tasks will come through in summary notifications until they have been signed off in the mobile app.

| EXCEL 🛆 PDF                                 | TFILTER 4                                | GROUP heig                                 |                                    |                                                                                                 |                                                              | Training<br>Type                                   | Training<br>Course /<br>Subject | Date                     | Staff             | Description                                          | Supplier                |
|---------------------------------------------|------------------------------------------|--------------------------------------------|------------------------------------|-------------------------------------------------------------------------------------------------|--------------------------------------------------------------|----------------------------------------------------|---------------------------------|--------------------------|-------------------|------------------------------------------------------|-------------------------|
| eight Safety Training                       | Date :                                   | Name of Train                              | Description<br>Height Safety Train | ing for Scissor Lifts                                                                           | ned Off                                                      | Training<br>Register                               | Height<br>Safety<br>Training    | 28/07/2021               | George<br>Foreman | Height<br>Safety<br>Training<br>for Scissor<br>Lifts | Fish<br>Training<br>Ltd |
|                                             |                                          |                                            |                                    |                                                                                                 |                                                              | Please arr<br>possible                             | range refro                     | esher course             | e to comple       | eted as soon                                         | as                      |
| lf e vefue                                  | - h - u - d - t -                        |                                            |                                    |                                                                                                 |                                                              |                                                    |                                 |                          |                   |                                                      |                         |
| If a refrea<br>new task                     | sher date<br>will be cro                 | has been ad<br>eated when                  | lded a<br>the                      | Home / Registers / Trainir                                                                      | ng Registers / Ti                                            | raining Register                                   |                                 |                          |                   |                                                      |                         |
| If a refre<br>new task<br>current c         | sher date<br>will be cro<br>one is signo | has been ad<br>eated when<br>ed off in the | lded a<br>the<br>mobile            | Home / Registers / Trainin                                                                      | ng Registers / Ti<br><b>T FILTER</b>                         | GROUP     heigh                                    | Description                     |                          |                   | Refeasher Du                                         | : 0                     |
| If a refre<br>new task<br>current c<br>app. | sher date<br>will be cro<br>one is signo | has been ad<br>eated when<br>ed off in the | lded a<br>the<br>mobile            | Home / Registers / Trainin<br><b>EXCEL PDF</b><br>Training Course / S<br>Height Safety Training | ng Registers / Tr<br><b>T</b> FILTER<br>Date :<br>28/07/2021 | GROUP     heigh     Name of Tra     George Engeman | Description<br>Height Safe      | 1<br>atv Training for Sc | rissor Lifts      | Refresher Du.                                        | i S                     |

Safetyminder Knowledge Base - Copyright of Trans-Tasman Pty Ltd

Aug-21